#### *"iadem nerede"*

Bilindiği üzere, KDV iade taleplerine ilişkin kontrol ve analiz işlemlerinin merkezden elektronik ortamda yapılması ve bu sayede vergi dairelerinin iş yükünden kurtarılmasını sağlamak, vergi dairelerini ve mükellefleri kırtasiyecilikten kurtarmak, iade/mahsup işlemlerine hız kazandırmak, KDV iade işlemlerine asgari bir standart getirmek ve yurt çapında uygulama birliğini sağlamak vb. amaçlarla, Gelir İdaresi Başkanlığı'nca 2010 Ocak vergilendirme döneminden itibaren "KDV İadesi Risk Analiz (KDVİRA) Sistemi" hayata geçirilmiştir.

Şu an başarı ile uygulanmakta olan KDVİRA Sisteminin ana amaçlarından olan KDV iadesinin sağlıklı ve hızlı bir şekilde gerçekleştirilebilmesi için <u>iadenin her aşamasının takip</u> <u>edilebilmesi</u> gerekli görülmektedir. Bu gereklilikten yola çıkarak Başkanlığımız, KDVİRA sisteminin tamamlayıcısı olacak <u>İade Takip Sistemini</u> uygulamaya geçirmiştir.

Gelir İdaresi Başkanlığı'nın mükellef ve çözüm odaklı hizmet anlayışı çerçevesinde 15.05.2014 tarihi itibariyle Türkiye genelinde uygulamaya geçen **İade Takip Sistemi** kısaca, iade mekanizmasının ilk adımı olan mükellefler tarafından elektronik ortamda iade talep dilekçelerinin verilmesi (01.11.2013 tarihi itibariyle iade talep dilekçeleri elektronik ortamda alınmaya başlanmıştır) ile başlayıp mükellefe iadenin yapılmasına kadar geçen süreçteki tüm aşamaların, gerek merkez birimler ve vergi dairesi gerekse de mükellefler tarafından on-line olarak takibine imkân veren bir sistemdir.

<u>16.10.2018</u> tarihi itibariyle <u>Gelir ve Kurumlar vergisi</u> iade talepleri de İade Takip Sistemi kapsamına alınmış olup sistemin kullanım alanı genişletilmiştir. 16.10.2018 tarihinden itibaren Gelir ve Kurumlar vergisi mükelleflerinin 1A ve 1B dilekçeleri ile talep ettikleri iade taleplerinin takibi, İnternet Vergi Dairesi giriş şifresi olan mükellefler tarafından İadem Nerede ekranı aracılığı ile yapılabilecektir.

İade Takip Sistemi ile mükellefin iade talebinde bulunduğu tüm dönemlere ait işlemi tamamlanmış olsun veya olmasın, tüm talepleri hakkında ayrıntılı bilgiye sahip olmak mümkün olabilecektir. Özellikle iade süreci devam etmekte olan taleplerin hangi aşamada olduğu, iade dosyasının vergi dairesi veya vergi dairesi başkanlığı/defterdarlık personelinden hangisinin zimmetinde olduğu,(dosya memuru/servis sorumlusu/müdür yardımcısı vb.) ne gibi işlemler yapıldığı, ne kadar süredir beklediği ve hangi sebeple beklediği anlık olarak görülebilecektir.

Bu işlemlerle ilgili mükelleflerin görebileceği ekran görüntüleri ve aşamalarına ilişkin detaylı açıklamalara aşağıda yer verilmiştir.

## İADE TAKİP SİSTEMİ: İADEM NEREDE

## ADIM 1;

Öncelikli olarak mükellefler <u>http://www.gib.gov.tr</u> adresine giriş yapacaklardır. Söz konusu uygulamaya e-işlemler menüsü altında yer alan "İadem Nerede ?" alt menüsünden ulaşılabileceği gibi Hızlı erişim menülerinde yer alan "İadem Nerede ?" ikonuna tıklandıktan sonra açılacak sayfada "Sisteme Giriş" butonuna tıklanarak kullanıcı girişi bölümüne yönlendirilecektir. Mükellefler bağlı oldukları vergi dairesinden aldıkları İnternet Vergi Dairesi şifresi ile sisteme giriş yapacaklardır. (Chrome tarayıcısı kullanılması gerekmektedir.)

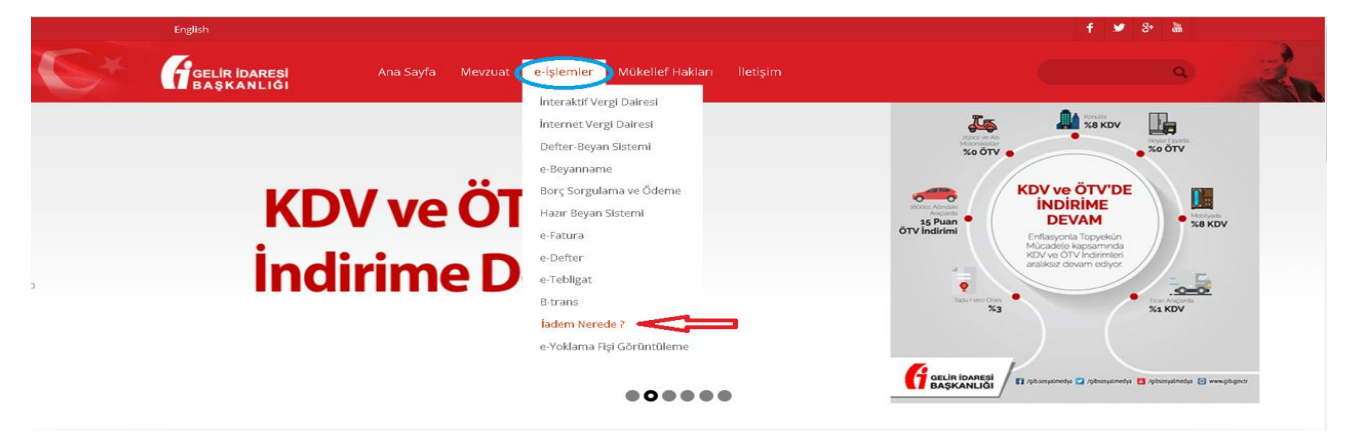

Şekil1

| S* |         | i Ana Sa                    | iyfa Mevzuat e             | -İşlemler Mükelli | ef Hakları İletişim |                           |                             | y 3: 38                                                                                                    | 2 |
|----|---------|-----------------------------|----------------------------|-------------------|---------------------|---------------------------|-----------------------------|----------------------------------------------------------------------------------------------------|---|
|    | H<br>İr | (DV v<br>ndirin             | e ÖT\<br>ne De             | V′de<br>evam      |                     | or                        |                             | ANDV<br>ANDV<br>ANDV |   |
|    |         |                             |                            | Hızlı             | Erişim              |                           |                             |                                                                                                    |   |
|    |         | interaktif<br>Vergi Dalresi | DEFTER<br>BEYAN<br>SISTEMI | Hazır Beyan       | iadem?              | internet Vergi<br>Dairesi | Borç Sorgulama<br>ve Oderne |                                                                                                    |   |
|    |         | interaktif vergi            | Rokellef Gerl              | e-Tebligat        | ihbar Bildirimi     | [7]<br>Kaçak Urun         | Reberler                    |                                                                                                    |   |

Şekil2

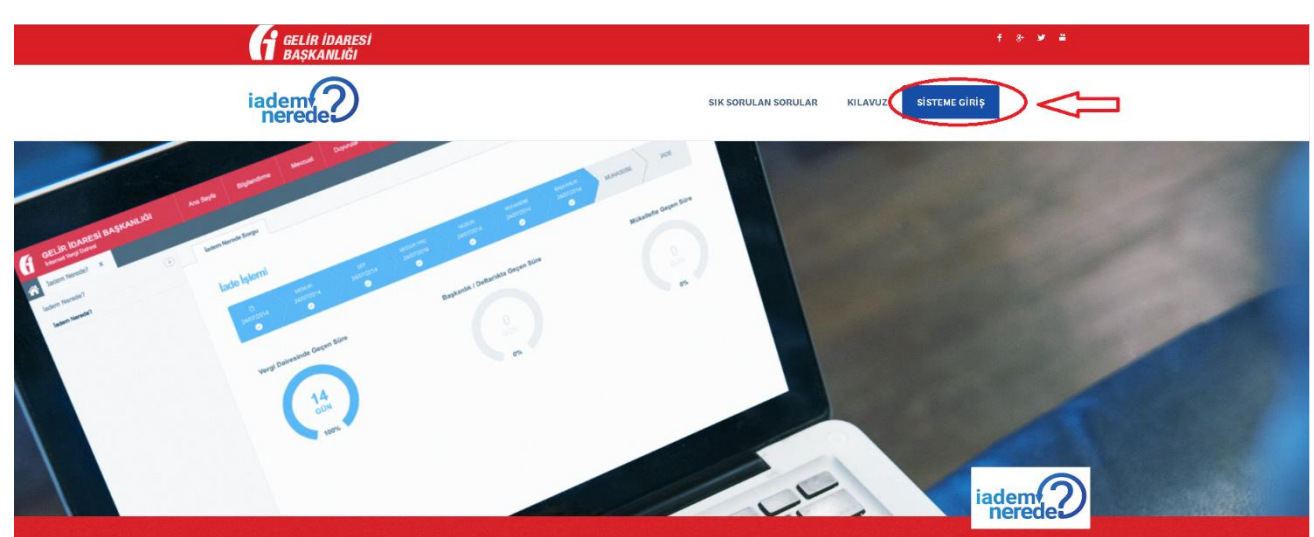

## ADIM 2;

Mükellefler, İnternet Vergi Dairesi giriş sayfasında "Adım 2" Bölümünde gösterilen ekrana ulaşarak "Kullanıcı Girişi" menüsü üzerinden sisteme giriş yaparlar.

| 🕒 Internet Vergi Dairesi 🗙 🦲                                                                                                    | State or other Designation                                                                                                    |                                                                                                    | الأرصاف |
|----------------------------------------------------------------------------------------------------|----------------------------------------------------------------------------------------------------|----------------------------------------------------------------------------------------------------|---------|
| ← → C 🔓 Güvenli   https://intvrg.gib.gov.tr                                                                                                    |                                                                                                    |                                                                                                    | 14      |
| GELIR IDARESI BAŞKANLIĞI Ana Sayla                                                                                                    |                                                                                                    | latjos 🕻 🖸                                                                                                    | a 🥍     |
| Gib MOBIL Hizmetinizmet     Mold partornaler inden givenlik kolav ve habi his settile verjan sadayar (de hodil i verjamman sadaver) takatanita sadaver hodi takatanita sadaver hodi takat | Kullanici Girişi  Stifenine giriş yapınal için Kullanici Kodu, Syne, Parola ve resimde gördüğünü; Döyludani koa buğunir garo çing Döyludani koa buğunir garo çing Döyludani Kodu Kullanici Kodu Parola Sjife                                                                                                    |                                                                                                    |         |
| inte<br>Demini<br>Dir onceki sürum ola<br>Dir önceki sürum ola<br>bir önceki sürum ola<br>Sifressrigiemier                                                                                                    | A M E D Current Control Control Contro | BTİ<br>şlemlərini<br>m odobileceklərdir.<br>ERİNİ Başkanlığımızın.<br>ım odobileceklərdir.<br>e-DevletYontemi ile Girş |         |

Şekil4

### ADIM 3;

İnternet Vergi Dairesine girildikten sonra KDV iade talepleri için "KDV İade İşlemleri" bölümünden, Gelir/Kurumlar Vergisi iade talepleri için "Gelir/Kurumlar Vergisi İade İşlemleri" bölümünden <u>"İadem Nerede"</u> menüsüne tıklanarak "Adım 4" Bölümünde gösterilen ekrana ulaşılır.

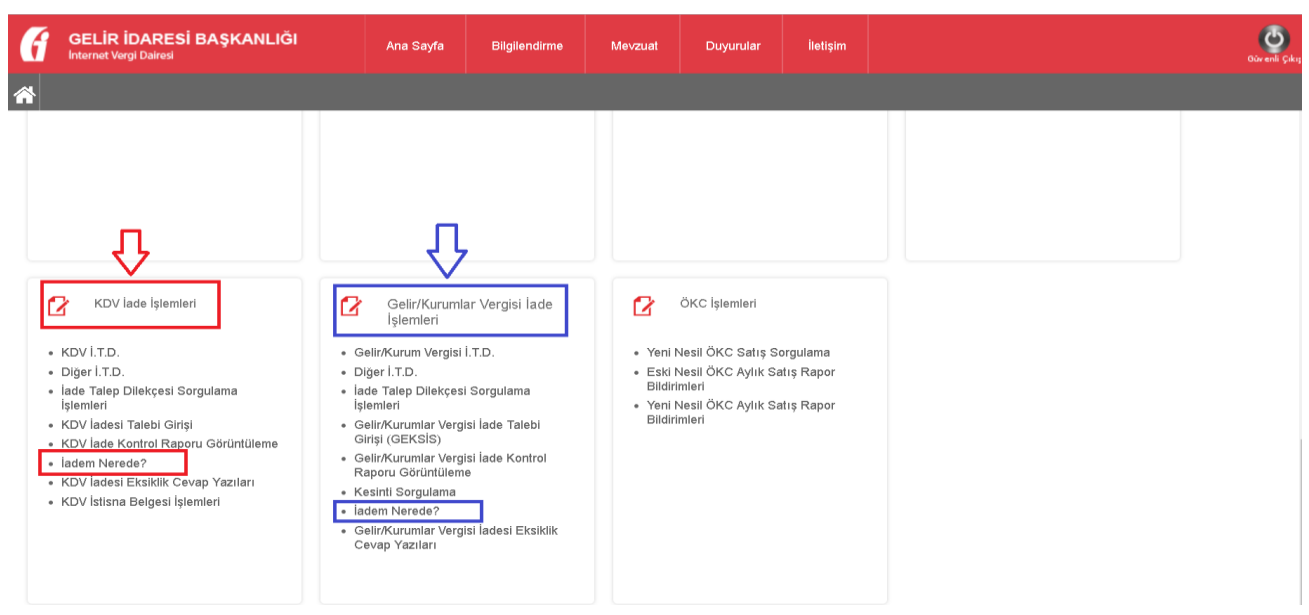

## ADIM 4;

Aşağıdaki ekranda görüldüğü gibi istenilen dönem seçilerek veya iade talep edilecek tüm dönemler görülmek istenirse dönem bilgisi girilmeden **"Tamam"** butonuna tıklanarak dönem bilgisi veya dönem bilgileri görülür. Seçilmek istenilen dönem tıklanarak "Adım 5" Bölümünde gösterilen ekrana ulaşılır.

**Vergi Dairesi** : İade işlemini yapacak birim seçilmelidir

**<u>Vergi Kodu</u>**: İadenin talep edildiği beyannamenin kodu seçilmelidir.

| KDV | : 0015 |
|-----|--------|
| KDV | :0015  |

- GMSİ : 0012
- Gelir Vergisi : 0001
- Gelir Geçici Vergi : 0032

Kurumlar Vergisi : 0010

Kurum Geçici Vergi: 0033 vergi kodunu kullanmaları gerekmektedir.

Vergilendirme Dönemi: İadenin talep edildiği dönem bilgisinin girilmesi gerekmektedir.

| GELIR İDARESİ BAŞKAN<br>Internet Vergi Dairesi | ILIĞI                                       | Ana Sayfa                                                                                                    | Bilgilendirme           | Mevzuat                                                           | Duyurular                                      | İletişim            |               |
|------------------------------------------------|---------------------------------------------|----------------------------------------------------------------------------------------------------|-------------------------|-------------------------------------------------------------------|------------------------------------------------|---------------------|---------------|
| iadem Nerede? x                                |                                             |                                                                                                    |                         |                                                                   |                                                |                     |               |
| ladem Nerede?                                  | (J)                                         | em Nerede Sorgu                                                                                                    |                         |                                                                   |                                                |                     |               |
| ladem Nerede?                                  | İac<br>Unıv<br>T.C.<br>T.C.<br>Verg<br>Verg | lem Nerede<br>anı<br>Kimlik Numarası<br>Kimlik No / Vergi K<br>ii Dairesi<br>ii Kodu<br>iilendirme Dönemi<br>TAMAM | imlik No 1<br>001<br>00 | LTD.ŞTİ.<br>1111111111<br>VERGİ DA<br>5-GERÇEK USULC<br>AK • 2018 | AIRESI (026250)<br>DE KATMA DEĜER 1<br>T - OCA | /ERGISI<br>< • 2018 | ▼<br>▼<br>8 ▼ |

#### Şekil6

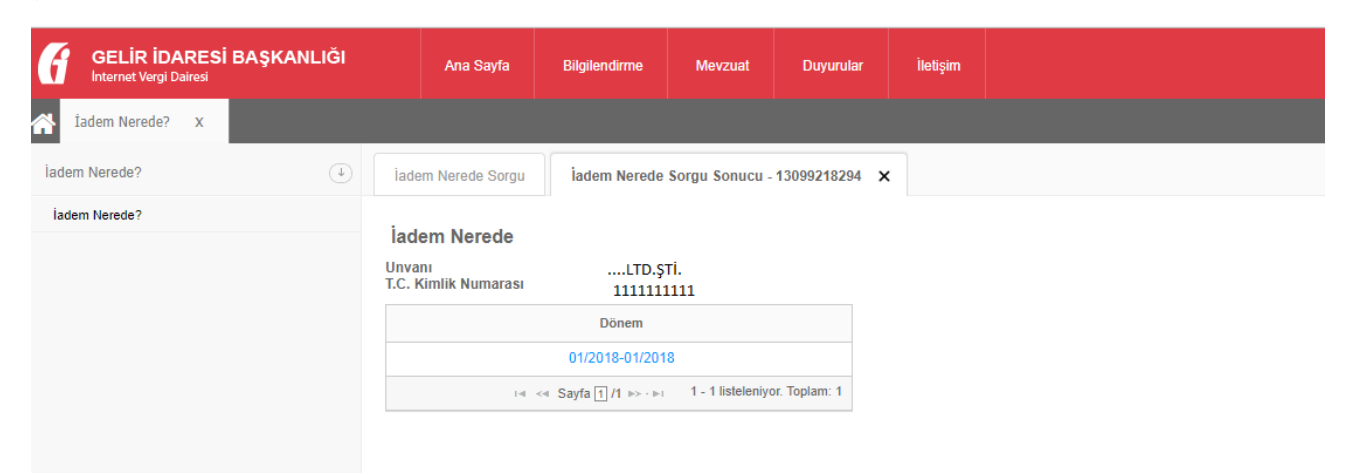

Şekil7

## ADIM 5;

Aşağıdaki ekranda "**İade Takip Dosyaları**" butonuna tıklandığında Adım 6 bölümünde gösterilen ekrana ulaşılır.

| GELIR IDARESI BAŞKANLIĞI |                              | Ana Sayfa                                 | Bilgilendirme          | Mevzuat           | Duyurular     | İletişim |  |
|--------------------------|------------------------------|-------------------------------------------|------------------------|-------------------|---------------|----------|--|
| A İadem Nerede? X        |                              |                                           |                        |                   |               |          |  |
| ladem Nerede?            | iade                         | em Nerede Sorgu                           | iadem Nerede           | Sorgu Sonucu -    | 13099218294 🗙 | :        |  |
| İadem Nerede?            | <b>İad</b><br>Unva<br>T.C. P | <b>em Nerede</b><br>nı<br>Kimlik Numarası | LTD.ŞTİ.<br>1111111111 |                   |               |          |  |
|                          |                              |                                           | Dönem                  |                   |               |          |  |
|                          |                              |                                           | 01/2018-01/201         | 8                 |               |          |  |
|                          |                              | 14                                        | < < Sayfa 1 /1 ►> · ►1 | 1 - 1 listeleniyo | or. Toplam: 1 |          |  |
|                          | i                            | ade Takip Dosyaları                       | Talep Tutarlar         | ı Detayı          |               |          |  |

Şekil8

## ADIM 6;

Bu ekranda, ilgili dönemde yer alan tüm iade takip dosyaları sıralanır. Ayrıca ilgili iade takip dosyalarına ait takip numaraları, dilekçe tarihleri, dosyanın son durumu ve son işlem tarihi bilgisi verilir. Detayı görüntülenmek istenen iade takip numarasına tıklandığında, Adım 7 bölümünde gösterilen ekrana ulaşılır.

| Iadem Nerede? x |                      |                                                   |                |                         |                  |
|-----------------|----------------------|---------------------------------------------------|----------------|-------------------------|------------------|
| ladem Nerede?   | ladem Nerede Sorgu   | ladem Nerede Sorgu Sonucu - 130992182             | 94 🗙           |                         |                  |
| ladem Nerede?   | jadam Narada         |                                                   |                |                         |                  |
|                 | lauenn wereue        |                                                   |                |                         |                  |
|                 | Unvani               | LTD.\$Tİ.                                         |                |                         |                  |
|                 | T.C. Kimlik Numarası | 1111111111                                        |                |                         |                  |
|                 |                      | Dönem                                             |                |                         |                  |
|                 |                      | 01/2018-01/2018                                   | ]              |                         |                  |
|                 | 14 -0                | < Sayfa 1/1 >> · >: 1 - 1 listeleniyor. Toplam: 1 |                |                         |                  |
|                 | İade Takip Dosyaları | Talep Tutarian Detayn                             |                |                         |                  |
|                 |                      | iade Takip No                                     | Dilekçe Tarihi | Son İade Aşaması        | Son İşlem Tarihi |
|                 | 0263                 | 2502018050876A000000289                           | 08/05/2018     | IADE DOSYASI RED EDILDI | 08/05/2018       |
|                 | 0263                 | 2502018043076A000000267                           | 30/04/2018     | MÜDÜR YRD               | 30/04/2018       |
|                 | 0263                 | 2502018050276A000000270                           | 02/05/2018     | MÜDÜR YRD               | 02/05/2018       |
|                 | 0262                 | 2502018050876A000000285                           | 08/05/2018     | MUHASEBE2               | 09/05/2018       |

Şekil9

## ADIM 7;

Bu ekranda yer alan çizelgede iade dosyasının hangi aşamada olduğu ve iadenin tamamlanmasına kadar hangi aşamalardan geçmesi gerektiği gösterilir. İade dosyasının önceki aşamalara geri gönderilmesi halinde (İade dosyasının, Vergi Dairesi Başkanlığı/Defterdarlık aşamasından vergi dairesi muhasebe aşamasına geri dönmesi gibi...) bu işlem iade çizelgesinde <u>sarı ok</u> işareti ile gösterilmektedir.

| de İşlemi                                                                                                    |                                                                                                    |               |                       |
|----------------------------------------------------------------------------------------------------|----------------------------------------------------------------------------------------------------|---------------|-----------------------|
| Memur şef                                                                                                    |                                                                                                    | ииназеве<br>© | ILIK MUHASEBE         |
| 10/05/2018                                                                                                    | 14                                                                                                    | /05/2018      |                       |
|                                                                                                    |                                                                                                    |               |                       |
| Vergi Dairesinde Geçen S                                                                                                    | üre Başkanlık / Defterdarlıkt                                                                                                    | a Geçen Süre  | Mükellefte Geçen Süre |
| 4 Gün                                                                                                    | 0 Gün                                                                                                    |               | 0 Gün                 |
| 100.0%                                                                                                    |                                                                                                    |               |                       |
| jiem Tarihi                                                                                                    | İçlem Açamaları                                                                                                    |               |                       |
| 10/05/2018                                                                                                    | MEMUR                                                                                                    |               |                       |
| 14/05/2018                                                                                                    | MEMUR                                                                                                    | -             |                       |
| 14/05/2018                                                                                                    | ŞEF                                                                                                    | -             |                       |
| 14/05/2018                                                                                                    | MEMUR                                                                                                    | -             |                       |
| 14/05/2018                                                                                                    | ŞEF                                                                                                    | -             |                       |
| 14/05/2018                                                                                                    | MÜDÜR YRD                                                                                                    | -             |                       |
| 14/05/2018                                                                                                    | CEE                                                                                                    | _             |                       |
|                                                                                                    | 9LL                                                                                                    |               |                       |
| 14/05/2018                                                                                                    | MÜDÜR YRD                                                                                                    | _             |                       |
| 14/05/2018                                                                                                    | MÜDÜR YRD<br>MÜDÜR                                                                                                    | _             |                       |
| 14/05/2018<br>14/05/2018<br>14/05/2018                                                                                                    | MÜDÜR YRD<br>MÜDÜR YRD<br>MÜDÜR YRD                                                                                                    |               |                       |
| 14/05/2018<br>14/05/2018<br>14/05/2018<br>14/05/2018                                                                                                    | MODOR YRD<br>MODOR YRD<br>MODOR YRD<br>MODOR YRD                                                                                                    |               |                       |
| 14/05/2018<br>14/05/2018<br>14/05/2018<br>14/05/2018<br>14/05/2018                                                                                                    | Ver VDDOR YRD<br>MODOR YRD<br>MODOR YRD<br>MODOR YRD<br>MODOR<br>MUHASEBE                                                                                  | -             |                       |
| 4/05/2018<br>4/05/2018<br>4/05/2018<br>4/05/2018<br>4/05/2018<br>4/05/2018                                                                                                    | Veri<br>MDDOR YRD<br>MDDOR<br>MDDOR<br>MDDOR<br>MUHASEBE<br>MUHASEBE                                                                                       | -             |                       |
| 14/05/2018<br>14/05/2018<br>14/05/2018<br>14/05/2018<br>14/05/2018<br>14/05/2018<br>14/05/2018                                                                                                   | Veri<br>MODOR YRD<br>MODOR YRD<br>MODOR YRD<br>MUHASEBE<br>MUHASEBE<br>MEMIR                                                                               | -             |                       |
| 14/05/2018<br>14/05/2018<br>14/05/2018<br>14/05/2018<br>14/05/2018<br>14/05/2018<br>14/05/2018                                                                                                   | Ver<br>MODOR YRD<br>MODOR YRD<br>MODOR YRD<br>MODOR<br>MUHASEBE<br>MEMUR<br>MUHASEBE                                                                       |               |                       |
| 14/05/2018<br>14/05/2018<br>14/05/2018<br>14/05/2018<br>14/05/2018<br>14/05/2018<br>14/05/2018<br>14/05/2018                                                                                     | Ver<br>MÜDÜR YRD<br>MÜDÜR<br>MÜDÜR YRD<br>MÜDÜR YRD<br>MÜHASEBE<br>MEMUR<br>MUHASEBE<br>MUHASEBE                                                           |               |                       |
| 14/05/2018<br>14/05/2018<br>14/05/2018<br>14/05/2018<br>14/05/2018<br>14/05/2018<br>14/05/2018<br>14/05/2018<br>14/05/2018                                                                       | Veri<br>MODOR YRD<br>MODOR<br>MODOR<br>MODOR<br>MUHASEBE<br>MUHASEBE<br>MUHASEBE<br>MUHASEBE<br>MUHASEBE<br>DEFTERDARLIK                                   | -             |                       |
| 14/05/2018<br>14/05/2018<br>14/05/2018<br>14/05/2018<br>14/05/2018<br>14/05/2018<br>14/05/2018<br>14/05/2018<br>14/05/2018<br>14/05/2018                                                         | Veri<br>MÖDÖR YRD<br>MÖDÖR YRD<br>MÖDÖR<br>MÜHASEBE<br>MUHASEBE<br>MUHASEBE<br>MUHASEBE<br>DEFTERDARLIK<br>DEFTERDARLIK                                    |               |                       |
| 14/05/2018<br>14/05/2018<br>14/05/2018<br>14/05/2018<br>14/05/2018<br>14/05/2018<br>14/05/2018<br>14/05/2018<br>14/05/2018<br>14/05/2018<br>14/05/2018<br>14/05/2018                             | Veri<br>MűDÖR YRD<br>MűDÖR YRD<br>MűDÜR<br>MUHASEBE<br>MUHASEBE<br>MUHASEBE<br>MUHASEBE<br>DEFTERDARLIK<br>DEFTERDARLIK<br>MUHASEBE                        |               |                       |
| 14/05/2018<br>14/05/2018<br>14/05/2018<br>14/05/2018<br>14/05/2018<br>14/05/2018<br>14/05/2018<br>14/05/2018<br>14/05/2018<br>14/05/2018<br>14/05/2018<br>14/05/2018                             | MDOR YRD<br>MDOR YRD<br>MDOR YRD<br>MDOR YRD<br>MUHASEBE<br>MUHASEBE<br>MUHASEBE<br>DEFTERDARLIK<br>DEFTERDARLIK<br>MUHASEBE<br>MUHASEBE<br>MUHASEBE       |               |                       |
| 14/05/2018<br>14/05/2018<br>14/05/2018<br>14/05/2018<br>14/05/2018<br>14/05/2018<br>14/05/2018<br>14/05/2018<br>14/05/2018<br>14/05/2018<br>14/05/2018<br>14/05/2018<br>14/05/2018<br>14/05/2018 | Ver<br>MÖDÖR YRD<br>MÖDÖR YRD<br>MÖDÖR<br>MÜHASEBE<br>MUHASEBE<br>MUHASEBE<br>MUHASEBE<br>MUHASEBE<br>DEFTERDARLIK<br>DEFTERDARLIK<br>MUHASEBE<br>MUHASEBE |               |                       |

## Şekil10 **ADIM 8;**

Mükellefler, **"Talep Tutarları Detayı"** butonuna tıklandığında aşağıda görüldüğü gibi ilgili döneme ait iade talebine yönelik özet bilgilere ulaşır.

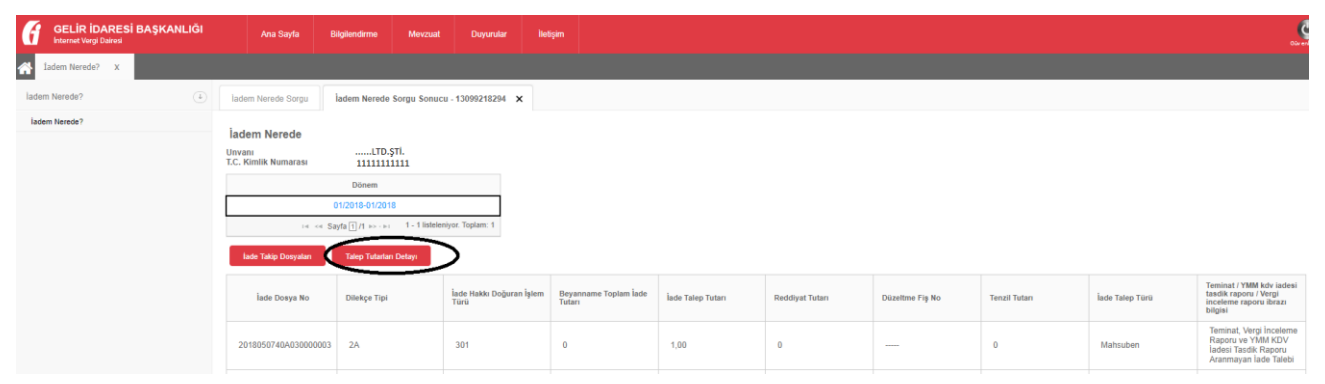

Şekil11

# İadem Nerede ekranında yer alan tablolardaki başlıklara ait açıklamalar aşağıda ifade edilmiştir;

**İade Takip No**: Mükellef tarafından İnternet Vergi Dairesi üzerinden iade talebinin gönderilmesi üzerine sistem tarafından verilen numaradır.

**Dilekçe Tarihi:** Mükellef tarafından İnternet Vergi Dairesi üzerinden İade Talebi girişi gerçekleştiği tarih dilekçe tarihi olarak sisteme kaydedilir.

Son İade Aşaması: İade Dosyasının hangi personelde veya hangi aşamada olduğunu gösteren bölümdür.

Son İşlem Tarihi: İade Dosyasıyla ilgili yapılan son işlemin tarihi gösterir

**İşlem Tarihi:** İade talep dilekçesinin, vergi dairesi kayıtlarına girmesinden iade işleminin tamamlanmasına kadar yapılan işlem aşamalarından her birinin gerçekleştiği tarihtir.

**İşlem Aşamaları:** İade talep dilekçesinin, vergi dairesi kayıtlarına girmesinden iade işleminin tamamlanmasına kadar yapılan işlem aşamalarını gösterir.